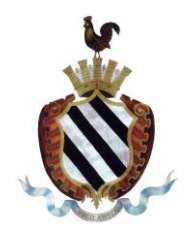

Via Ivrea 60 - C.a.p. 10086 Tel. 0124454611 - Fax 012429102

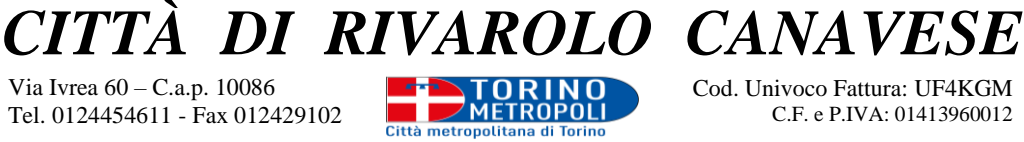

Cod. Univoco Fattura: UF4KGM C.F. e P.IVA: 01413960012

email: comune@rivarolocanavese.it - pec: rivarolocanavese@pec.it sito web: www.rivarolocanavese.it

## ISTRUZIONI PER COMPILARE E TRASMETTERE ON LINE LA DOMANDA DI ISCRIZIONE/RINNOVO AI SERVIZI SCOLASTICI - A.S. 2023/2024

## **NUOVA ISCRIZIONE**

Collegarsi al link https://www1.eticasoluzioni.com/rivarolocanaveseportalegen per effettuare la registrazione sul "Portale Genitori".

Cliccare sul tasto Iscriviti con SPID 9 Iscriviti con SPID oppure su Iscriviti con CIE Cie Iscriviti con CIE

Digitare il Codice Fiscale Alunno e premere il tasto Sono un nuovo iscritto

Completare i dati personali negli appositi spazi, selezionare uno o più servizi scolastici d'interesse (mensa, trasporto, pre/post scuola), compilare tutti i campi obbligatori (senza i quali non sarà possibile procedere con la domanda) e, se interessati, gli eventuali campi opzionali (es. ISEE, menù speciale, ecc.).

Prima di inviare definitivamente l'iscrizione, è possibile salvarla in bozza, selezionando il pulsante Salva Bozza; per riprenderla, entrare nuovamente con SPID o CIE, digitare il codice fiscale Alunno, modificare o completare i dati inseriti e procedere all'invio definitivo.

Una volta completata la compilazione, cliccare sul tasto **Invia Iscrizione**.

| a Privacy                                                             |                                                                                                    |
|-----------------------------------------------------------------------|----------------------------------------------------------------------------------------------------|
| Autorizzo il trattamento dei miei dati protezione dei dati personali. | personali al sensi dell'art. 13 del regolamento (UE) n. 2016/679 e successive modifiche ed integrazioni, Codice in materia di |
| Leggi Dettaglio Condizioni                                            |                                                                                                    |
| Esci Indietro Salva Bozza Modifica                                    | Incrizione                                                                                                    |
| 023 - portale Iscrizioni.Net                                          | —                                                                                                    |

È possibile scaricare una copia in pdf della domanda appena inviata.

A conferma dell'avvenuta trasmissione il sistema restituirà un messaggio email con i dati identificativi dell'iscritto e un codice numerico personale.

## **RINNOVO/CONFERMA ISCRIZIONE**

Il genitore che a suo tempo ha effettuato l'iscrizione e risulta "genitore pagante" sull'anagrafica del portale, deve collegarsi al link <u>https://www1.eticasoluzioni.com/rivarolocanaveseportalegen</u> e cliccare sul tasto Entra con SPID Entra con SPID oppure Entra con CIE Entra con CIE

Sul Portale Genitori, in alto a destra, entrare nella sezione Anagrafica > Rinnova iscrizione > Effettua il Rinnovo.

Inserire il proprio indirizzo e-mail, al quale verrà inviato un Codice Rinnovo.

Digitare nell'apposito riquadro il codice ricevuto e selezionare Verifica Codice > Effettua Rinnovo.

Controllare e/o aggiornare tutti i dati anagrafici, selezionare uno o più servizi scolastici d'interesse (mensa, trasporto, pre/post scuola), compilare tutti i campi obbligatori (senza i quali non sarà possibile procedere con la domanda) e, se interessati, gli eventuali campi opzionali (es. ISEE, menù speciale, ecc.).

Prima di inviare definitivamente l'iscrizione, è possibile salvarla in bozza, selezionando il pulsante **Salva Bozza**; per riprenderla, entrare nuovamente con SPID o CIE, digitare il *codice fiscale Alunno*, modificare o completare i dati inseriti e procedere all'invio definitivo.

Una volta completata la compilazione, cliccare sul tasto Invia Iscrizione.

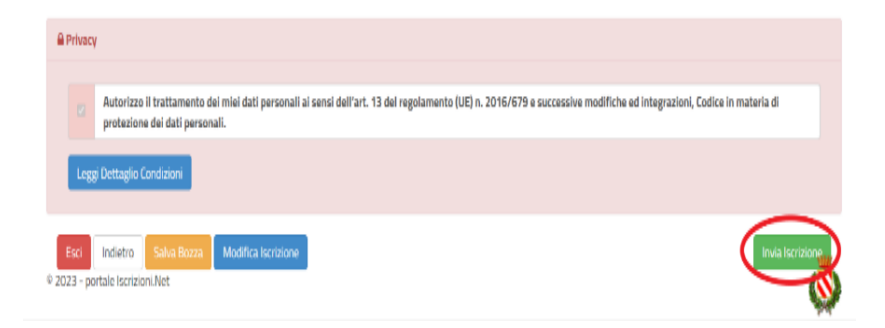

È possibile scaricare una copia in pdf della domanda appena inviata.

A conferma dell'avvenuta trasmissione il sistema restituirà un messaggio email con i dati identificativi dell'iscritto e un codice numerico personale.

## PER VERIFICARE LO STATO DELL'ISCRIZIONE O DEL RINNOVO

Una volta inviata l'iscrizione, il gestore del servizio dovrà esaminarla e confermarla. Accedendo di nuovo alla domanda con SPID o CIE, lo stato dell'iscrizione sarà indicato nel box in alto.

| Modulo Iscrizione - Anno Scolastico                                                                                                    |  |  |
|----------------------------------------------------------------------------------------------------|--|--|
| ✓ Stato Iscrizione                                                                                                    |  |  |
| Stato iscrizione: Confermata<br>Data primo salvataggio: 11/04/2023 17:24:12<br>Data ultima modifica: 12/04/2023 09:05:53<br>Data inserimento iscrizione: |  |  |
| A Dati del genitore/tutore                                                                                                    |  |  |